## Primeros pasos con Raspberry Pi y Matlab

## Requisitos

- Computadora con Windows, Matlab, y adaptador para tarjeta microSD.
- Raspberry Pi con cámara, adaptador de corriente, tarjeta microSD, cable para transferencia de datos USB a micro USB, adaptador HDMI a micro-HDMI, y pantalla con cable HDMI.

## Preparativos

- Instalar en Matlab aditivo de apoyo para Raspberry
  - En Matlab, desde la pestaña Home, en la sección Environment, seleccionar Add-Ons y luego Get Hardware Support Packages.

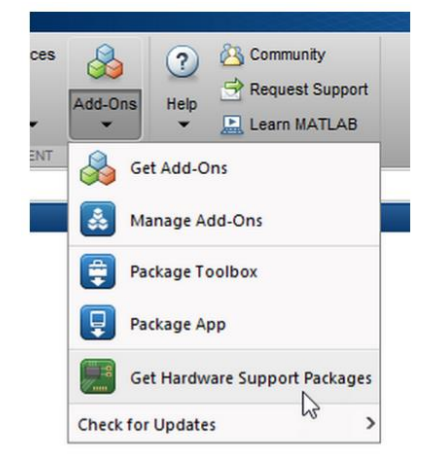

- Aquí debe surgir la ventana Add-On Explorer. En el campo de búsqueda hay que ingresar raspberry, y luego seleccionar MATLAB Support Package for Raspberry Pi Hardware. Hacer clic en el botón Install.
- Se recomienda instalar *MatLab Coder* de la misma forma.
- Configuración de Raspberry Pi
  - En Matlab, desde la pestaña *Home*, en la sección *Environment*, seleccionar *Add-Ons* y luego *Manage Add-Ons*.

| Add-Ons | ?<br>Help | <ul> <li>➢ Community</li> <li>➢ Request Support</li> <li>☑ Learn MATLAB</li> </ul> |
|---------|-----------|------------------------------------------------------------------------------------|
| 🔏 Ge    | t Add-O   | Ins                                                                                |
| 🛃 Ma    | anage A   | dd-Ons                                                                             |
|         |           |                                                                                    |

- Hacer clic en el botón del engrane para empezar con el asistente de configuración.
  - Seleccionar el modelo de Raspberry Pi. Clic next.

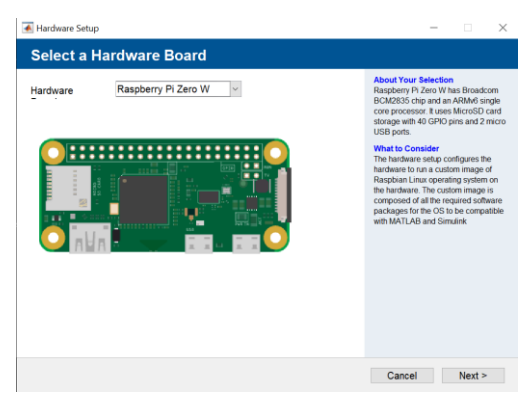

 Seleccionar SO Linux: Se recomienda la opción Setup Hardware with Mathworks Raspbian image. Clic next.

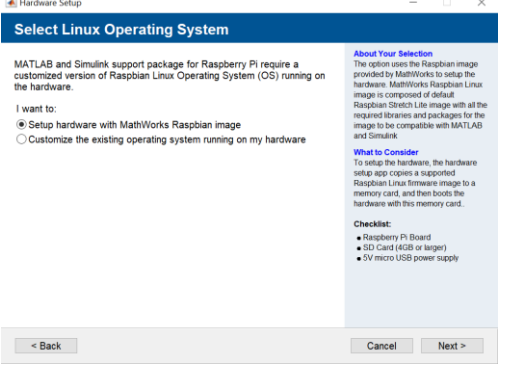

Descargar archivo de SO. Clic next.

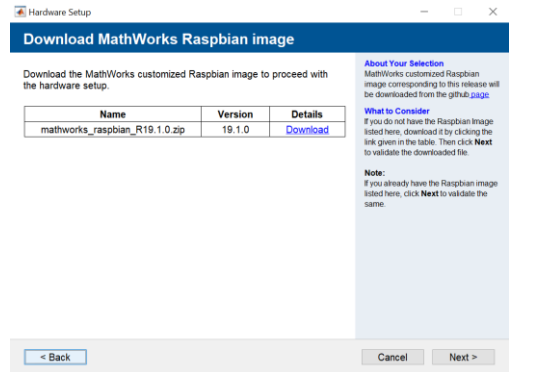

- Seleccionar el archivo recién descargado y validar
   ✓ Idrate Step
   ✓ Validate MathWorks Raspbian image
   ✓ Waldate Daveloaded zip file and click on validate buttor
   ✓ Validate MathWorks\_raspban\_R19.10.20
   ✓ Validate
   ✓ Validate
   ✓ Validate
   ✓ Validate
   ✓ Validate
   ✓ Validate
   ✓ Validate
   ✓ Validate
   ✓ Validate
   ✓ Validate
   ✓ Validate
   ✓ Validate
   ✓ Validate
   ✓ Validate
   ✓ Validate
   ✓ Validate
   ✓ Validate
   ✓ Validate
   ✓ Validate
   ✓ Validate
   ✓ Validate
   ✓ Validate
   ✓ Validate
   ✓ Validate
   ✓ Validate
   ✓ Validate
   ✓ Validate
   ✓ Validate
   ✓ Validate
   ✓ Validate
   ✓ Validate
   ✓ Validate
   ✓ Validate
   ✓ Validate
   ✓ Validate
   ✓ Validate
   ✓ Validate
   ✓ Validate
   ✓ Validate
   ✓ Validate
   ✓ Validate
   ✓ Validate
   ✓ Validate
   ✓ Validate
   ✓ Validate
   ✓ Validate
   ✓ Validate
   ✓ Validate
   ✓ Validate
   ✓ Validate
   ✓ Validate
   ✓ Validate
   ✓ Validate
   ✓ Validate
   ✓ Validate
   ✓ Validate
   ✓ Validate
   ✓ Validate
   ✓ Validate
   ✓ Validate
   ✓ Validate
   ✓ Validate
   ✓ Validate
   ✓ Validate
   ✓ Validate
   ✓ Validate
   ✓ Validate
   ✓ Validate
   ✓ Validate
   ✓ Validate
   ✓ Validate
   ✓ Validate
   ✓ Validate
   ✓ Validate
  - < Back Cancel Next >
- A continuación, hay que montar la tarjeta microSD y se recomienda formatear usando <u>SD Card Formatter</u>.

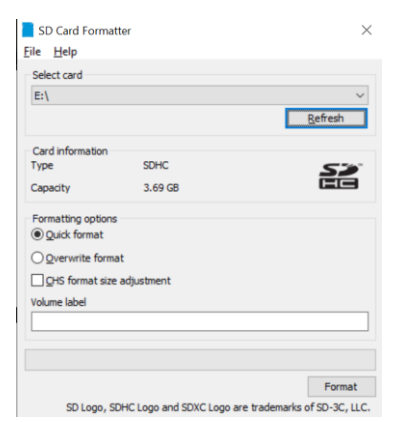

 Seleccionar la unidad recién formateada y hacer clic en next.

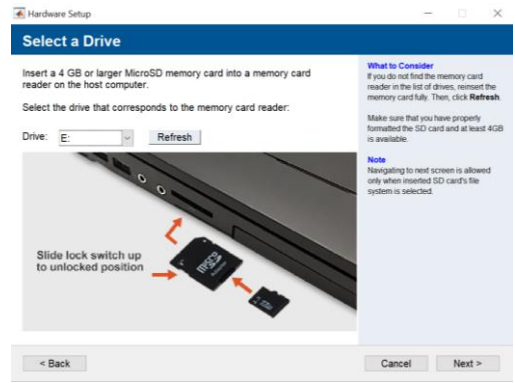

 Seleccionar Write, con la barra de progreso totalmente verde y sin remover la tarjeta microSD, clic next.

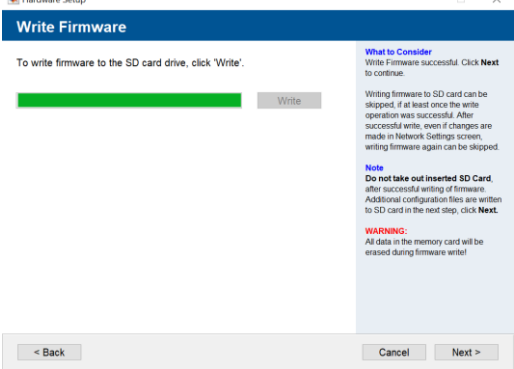

 Ahora debes ignorar algunos avisos de Windows, desmontar la tarjeta del PC y montarla en la Raspberry Pi. Con el cable de datos USB debes conectar la Raspberry Pi al PC. Clic *next*.

| 🛃 Hardware Setup                                                                                                    | - 🗆 X                                                                                                    |
|----------------------------------------------------------------------------------------------------|----------------------------------------------------------------------------------------------------|
| Connect Hardware                                                                                                    |                                                                                                    |
| Connect the Raspberry Pi using the following instructions:<br>1. Remove the memory card from the host computer and insert into the<br>naspberry Pi.<br>2. Connect Raspberry Pi to your host computer via micro USB cable.<br>Please makes sure that you have connected to the data USB port as<br>shown below.<br>We out the transformation of the transformation of the t | What is Consider<br>Index on the second second second second second<br>second second second second second second second<br>second second second second second second second<br>second second second second second second second second<br>second second second second second second second second second<br>second second |
| < Back                                                                                                    | Cancel Next >                                                                                                    |

 Ahora puedes conectar la Raspberry Pi a una red WiFi. Nosotros omitimos ese paso.

| Do you want to connect to a wireless network?<br>● Skip this step<br>○ Yes, Connect to a wireless network | About Your Selection<br>This will skip the wireless configurati-<br>step. You can access the Raspberry<br>over USB using the IP address<br>192-168.9.2 |
|----------------------------------------------------------------------------------------------------|----------------------------------------------------------------------------------------------------|
|                                                                                                    | What to Conster<br>Respense P is directly connected to<br>the host computer via USBEthernet<br>Gadget                                                  |

 Probar la conexión y next. Si tienes un problema en este punto es probable que la causa sea la tarjeta microSD, prueba con otra de mejor clase.

| 🛋 Hardware Setup                                                                                                    | -  ×                                                                                                    |
|----------------------------------------------------------------------------------------------------|----------------------------------------------------------------------------------------------------|
| Confirm Hardware Configur                                                                                                    | ition                                                                                                    |
| USB IP address 192.168.9.2<br>WLAN IP address Not Connected<br>Host name raspberrypi-R2qoGYI<br>User name pi<br>Password raspberry<br>Test Connection<br>Test Hardware Connect | What is Consider           If the Tel Consider           If the Tel Tel Consider           If the Tel Tel Tel Tel Tel Tel Tel Tel Tel Te |
| < Back                                                                                                    | Cancel Next >                                                                                                    |

Next

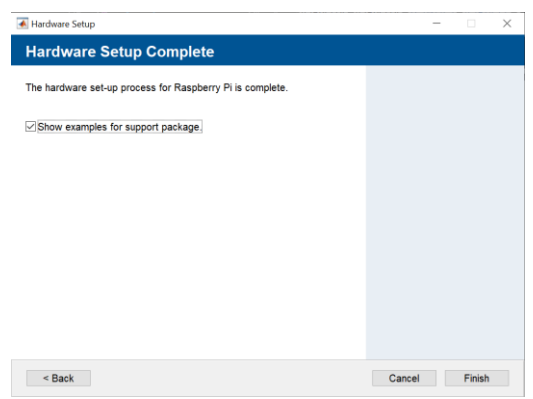

• ¡Listo! Ya puedes conectar Matlab con tu Raspberry Pi.

## Crear objeto de configuración para hardware y objeto raspi

• Conecta la tarjeta Raspberry a la PC mediante cable usb (conector "USB") y ejecuta el comando:

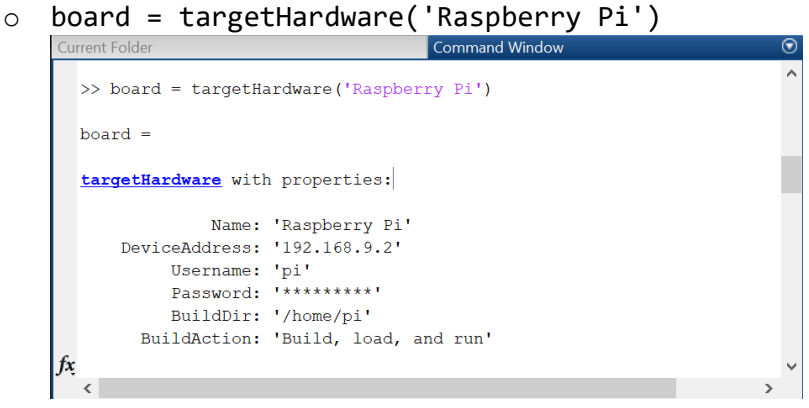

- Con la dirección IP puedes crear un objeto *raspi* de Matlab. El usuario y la contraseña por default son pi y raspberry:
  - o rpi = raspi('192.168.9.2','pi','raspberry')
- Ahora puedes enviar comandos de Linux desde Matlab, por ejemplo:
  - o system(rpi, 'ls /home/pi')

| Cu | rrent Folder                  | Command Window | $\odot$ |
|----|-------------------------------|----------------|---------|
|    |                               |                | ^       |
|    | >> system(rpi, 'ls /home/pi') |                |         |
|    | ans =                         |                |         |
|    | 'catkin_ws                    |                |         |
|    | Desktop                       |                |         |
|    | Documents                     |                |         |
|    | Downloads                     |                |         |
|    | MATLAB_ws                     |                |         |
|    | Music                         |                |         |
|    | Pictures                      |                |         |
|    | Public                        |                |         |
|    | Templates                     |                |         |
|    | Videos                        |                |         |
|    | '                             |                |         |
| fx | >>                            |                | ~       |
|    | <                             |                | >       |

Crear una aplicación Standalone: Detector de borde

- En Matlab, desde la pestaña *Home*, en la sección *Environment*, seleccionar *Add-Ons* y luego *Manage Add-Ons*
- En Matlab Support Package for Raspberry Pi Hardware, selecciona los tres puntos y luego Open Documentation

| 5 January 2020 🍥 🔅 |                 |            |  |
|--------------------|-----------------|------------|--|
|                    | E Open Docume   | ntation    |  |
| 2 July 2           | 👌 View in Add-O | n Explorer |  |
| 2 July 20          | Setup           |            |  |
|                    | Uninstall       |            |  |
| 0 1 1 00           |                 |            |  |

• Busca y selecciona: Deploy an Edge Detection Algorithm on the Raspberry Pi Hardware

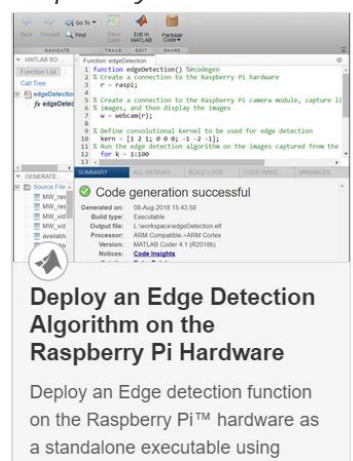

MATLAB® Support Package for

- Sigue las instrucciones del tutorial
- Para ejecutar tu aplicación desde la consola del raspberry debes buscar una ruta parecida a la siguiente (va cambiar según tu versión de Matlab y tu nombre de usuario en Windows):
  - /home/pi/MATLAB\_ws/R2019a/C/Users/LaPI/Documents/MATLAB/Examp les/R2019a/raspberrypi
- En dicha ruta debe estar el archivo .elf de tu aplicación, por ejemplo: *edgeDetection.elf*
- Abre la ruta en una terminal y ejecuta:
  - ./tuarchivo.elf